### Formål

Formålet med denne guide er at informere brugere i SAM om de særlige forhold der er ved oprettelse og redigering af kreditorer der skal anvendes i forbindelse med RejsUd udbetalinger.

#### Indholdsfortegnelse

| Tydeliggøre målgruppen ved hver afsnit.                          |   |
|------------------------------------------------------------------|---|
| Formål                                                           | 1 |
| Målgruppe                                                        | 1 |
| 1 Opret/rediger kreditorstamdata                                 | 1 |
| 1.1 Oprettelse af ny kreditor i DDI                              | 1 |
| 1.2 Accept af kreditorbestilling                                 | 4 |
| 1.2 Hvilket kreditornr. er kreditoroprettet med – Find kreditor? | 4 |
| 1.3 Redigering af Rejsekreditor i DDI                            | 5 |

#### Målgruppe

Guiden henvender sig til brugere i SAM, der modtager DDI bestillinger til oprettelse af kreditorstamdata på rejsekreditorer. Det skal understreges, at det på grund af editeringsspærring af rejsekreditorer ikke er muligt at redigere stamdata på rejsekreditorer på kreditorstamkortet, ændringer af stamdata på rejsekreditorer kan kun finde sted via DDI ændringsbestilling.

# 1 Opret/rediger kreditorstamdata

#### 1.1 Oprettelse af ny kreditor i DDI

Indenlandske kreditorer oprettes med CPR-nr som ukomplet, en udenlandsk kreditor oprettes med fulde adresseoplysninger, sammen med bank og betalingsoplysninger.

#### Indenlands rejsekreditor:

En rejsekreditor er som udgang punkt en CPR kreditor, hvor betalinger/udlæg kan anvises, som ukomplet betaling via Nemkonto(NKS) til Banken. En ukomplet betaling kræver ikke så mange felter udfyldt, institutionen skal derfor bare som minimum, udfylde dette:

#### **Oversigtpanelet Generelt**

- Navn, Udfyldes med kreditor navn.
- CPR Nr., udfyldes med kreditors cprnr.
- **Rejsekreditor**, du skal her angive, at kreditor skal bruges som rejsekreditor. Det gør du ved, at sætte markering i feltet.
- Anvend skabelon, her tilknyttes en kreditorskabelon til rejsekreditorer. Når dette felt er valgt udfyldes felter på kreditorkortet med bogføringsgrupper, hvilket betyder at SAM ikke skal udfylde disse felter.

Bemærk at det ikke er muligt at tildele kreditornummer på bestillingen. Nummeret udfyldes fra nummerserie når SAM godkender kreditorbestilling.

| START HANDL                | INGER NAVIG           | ER                                    |                               | Fun                              | ktion og integration - Test Next Versio. |
|----------------------------|-----------------------|---------------------------------------|-------------------------------|----------------------------------|------------------------------------------|
| Vis Rediger<br>Administrer | d<br>d<br>tion<br>ØSC | OneNote Noter Links<br>Vis tilknyttet | Opdater Ryd<br>filter<br>Side | → Gå til<br>◀ Forrige<br>▶ Næste |                                          |
| Generelt                   |                       |                                       |                               | ** ^                             | Noter 🔺                                  |
| Bestillingsnummer:         | 170061                | EAN Lokation:                         |                               |                                  | Klik her for at oprette en ny note.      |
| Kreditor Nr.:              |                       | CPR Nr.:                              | 1111111                       | 118                              |                                          |
| Navn:                      | Hans Hansen           | CVR Nr.:                              |                               |                                  |                                          |
| Adresse:                   |                       | Valutakode:                           |                               | •                                |                                          |
| Postnr.:                   |                       | <ul> <li>Valutakode (mod</li> </ul>   | dværdi):                      | -                                |                                          |
| By:                        |                       | Anvend til Nem                        | landel:                       |                                  |                                          |
| Lande-/områdekode:         |                       | <ul> <li>Rejsekreditor:</li> </ul>    |                               |                                  |                                          |
| Bestillingsbeskrivelse:    |                       | Anvend skabelor                       | REJSEKF                       | RE 👻                             |                                          |
|                            |                       |                                       | ~                             | Vis flere felter                 |                                          |
| lank- og Betalingsop       | lysninger             |                                       |                               | *                                |                                          |
|                            |                       |                                       |                               |                                  |                                          |

På oversigtspanelet Bank- og Betalingsoplysninger vælges typisk den **Kreditor-betalingsgruppe** der hedder **NKS-CPR**, som hænger samme med CPR-nr. feltet, du har udfyldt på oversigtspanelet *Generelt*. Betalingsmetoden bliver automatisk udfyldt med den relevante metode.

| Rediger - Kreditorbes                                                                                                    | tilling - (U              | Inder udarb     | ejdelse) - 1   | 70061                                                                   |                                                    |                                         |                          |                              |      |                                        | х        |
|----------------------------------------------------------------------------------------------------|---------------------------|-----------------|----------------|-------------------------------------------------------------------------|----------------------------------------------------|-----------------------------------------|--------------------------|------------------------------|------|----------------------------------------|----------|
| <ul> <li>START HAN</li> </ul>                                                                                                    | DLINGER                   | NAVIG           | R              |                                                                         |                                                    |                                         |                          |                              | Funk | tion og integration - Test Next Versio | <b>?</b> |
| Vis Rediger Sibes<br>Administrer Inst                                                                                                   | and<br>tilling<br>itution | Acceptér<br>ØSC | OneNote<br>Vis | Noter<br>tilknyttet                                                     | Links                                              | <b>C</b><br>Opdater                     | Ryd<br>filter<br>Side    | → Gå til<br>Forrige<br>Næste |      |                                        |          |
| 170061                                                                                                    |                           |                 |                |                                                                         |                                                    |                                         |                          |                              |      |                                        |          |
| Generelt                                                                                                    |                           |                 |                |                                                                         |                                                    |                                         |                          | 170061                       | *    | Noter 🖍                                | ^        |
| Bank- og Betalings<br>Kreditors bankoplysn<br>Bank kode:<br>Bankrøjstreringsnr.:<br>Bankrøntonr.:<br>BIC (SWIFT-adresse):<br>IBAN (PM): | inger:                    | jer             |                | Banknun<br>Bankregi<br>Kreditors<br>Kreditor-<br>Betalings<br>Kreditorr | nmer:<br>strering:<br>betaling<br>metode<br>nummer | skode:<br>gsoplysning<br>isgruppe:<br>: | er:<br>NKS-CP<br>3010200 | R                            | •    | Klik her for at oprette en ny note.    | E        |
|                                                                                                    |                           |                 |                |                                                                         |                                                    |                                         |                          |                              |      | OK                                     |          |

#### Udenlandsrejsekreditor:

En rejsekreditor der skal have pengene på en udenlandskonto, eller ikke har et CPR-nr. skal udfyldes på denne måde:

På oversigtspanelet Generelt

- Der skal indtastes fulde adresseoplysninger som minimum er navn, adresse, Postnr, by og Landekode.
- Valutakode, opsættes med DKK
- Valutakode (modværdi), opsættes med EUR(Valutakoden som banken skal anvise pengene i).
- Rejsekreditor, her angives, at kreditor skal bruges som rejsekreditor.

• Anvend skabelon, her er det vigtigt at der vælges en kreditorskabelon.

| 📶 Rediger - Kreditorbesti              | lling - (Under udarbejd | lelse) - 170061        |                        |      |                                          |
|----------------------------------------|-------------------------|------------------------|------------------------|------|------------------------------------------|
| START HAND                             | LINGER NAVIGER          |                        |                        | Funk | tion og integration - Test Next Versio 🕜 |
| Vis Rediger Ser<br>Administrer Institu | Acceptér O              | Noter Links Opda       | ter Ryd<br>filter Side |      |                                          |
| 170061                                 |                         | vis that year          | orac                   |      |                                          |
| Generelt                               |                         |                        | ** ^                   | ^    | Noter 🔺 📩                                |
| Bestillingsnummer:                     | 170061                  | EAN Lokation:          |                        |      | Klik her for at oprette en ny note.      |
| Kreditor Nr.:                          |                         | CPR Nr.:               |                        |      |                                          |
| Navn:                                  | Hans Hansen             | CVR Nr.:               |                        | E    |                                          |
| Adresse:                               | Augentalerstresse 1     | Valutakode:            | DKK -                  |      |                                          |
| Postnr.:                               | 10115 -                 | Valutakode (modværdi): | EUR 👻                  |      | E                                        |
| By:                                    | Berlin                  | Anvend til NemHandel:  |                        |      |                                          |
| Lande-/områdeko                        | DE 👻                    | Rejsekreditor:         | <b>V</b>               |      |                                          |
| Bestillingsbeskrivel                   |                         | Anvend skabelon:       | REJSEKRE               |      |                                          |
|                                        |                         |                        | ✓ Vis flere felter     |      |                                          |
| Bank- og Betalingso                    | olysninger              |                        | ^                      | -    |                                          |
|                                        |                         |                        |                        |      | ОК                                       |

Oversigtspanelet Bank- og Betalingsoplysninger skal udfyldes på denne måde:

- Fælles for alle typer udenlandske kreditorer:
- Bank kode, udfyldes med en sigende kode.
- Bank navn, Udfyldes med banken navn.
- Kontonummer, Banknummer og Bankregistreringsnr.
- Kreditor-betalingsgruppe, skal udfyldes med Udland.

Inden for EU:

• Felterne BIC(SWIFT-adresse) og IBAN skal udfyldes.

Uden for EU:

• Felterne Kontonummer og BIC(SWIFT-adresse), skal udfyldes. Bankens adresse oplysninger kan være krævet udfyldt også.

Uden for EU(Australien, USA, Canada og New Zealand):

• Betalingsmetode, udfyldes automatisk når Kreditor-betalingsgruppe er valgt. Bankens adresse oplysninger er her krævet udfyldt.

| 📶 Rediger - Kreditorbestil | lling - (Under udarbejdelse) | - 170061                     |                       |                                  |      |                                          | x   |
|----------------------------|------------------------------|------------------------------|-----------------------|----------------------------------|------|------------------------------------------|-----|
| START HAND                 | LINGER NAVIGER               |                              |                       |                                  | Funk | ction og integration - Test Next Versio. | . ? |
| Vis Rediger Sen<br>bestil  | d<br>ling<br>ution ØSC       | te Noter Links Opdater       | Ryd<br>filter<br>Side | → Gå til<br>◀ Forrige<br>▶ Næste |      |                                          |     |
| 170061                     |                              |                              |                       |                                  |      |                                          |     |
| Generelt                   |                              |                              |                       | 170061                           | *    | Noter ^                                  | *   |
| Bank- og Betalingsop       | olysninger                   |                              |                       |                                  | ^    | Klik her for at oprette en ny note.      |     |
| Kreditors bankoplysnin     | ger:                         | Banknummer:                  |                       |                                  |      |                                          |     |
| Bank kode:                 | BANK                         | Bankregistreringskode:       |                       |                                  |      |                                          |     |
| Bank navn:                 | Deutsche Bundesba            | Kreditors betalingsoplysning | ger:                  |                                  |      |                                          |     |
| Bankregistreringsnr.:      |                              | Kreditor-betalingsgruppe:    | UDLAN                 | D                                | •    |                                          | -   |
| Bankkontonr.:              |                              | Betalingsmetode:             | 1150100               | )                                |      |                                          | -   |
| BIC (SWIFT-adresse):       | DRESDEFF                     | Kreditornummer:              |                       |                                  |      |                                          |     |
| IBAN (PM):                 | DE893704004405320            |                              |                       |                                  |      |                                          |     |
| L                          |                              |                              |                       |                                  |      |                                          |     |
|                            |                              |                              |                       |                                  |      |                                          |     |
|                            |                              |                              |                       |                                  |      |                                          | -   |
|                            |                              |                              |                       |                                  |      | ОК                                       |     |
|                            |                              |                              |                       |                                  |      | UK .                                     |     |

#### 1.2 Accept af kreditorbestilling

SAM-bruger vælger bestillingskort. Bestillingen skal accepteres under Handlingsbåndet Start og handlingen 'Acceptér'.

| Vis - Kreditorbestilling -                                           | (Under behandling) - 170                                | 061                                                                                                    | and the second second                     | -                         | - • ×            |
|----------------------------------------------------------------------|---------------------------------------------------------|----------------------------------------------------------------------------------------------------|-------------------------------------------|---------------------------|------------------|
| START HANDL                                                          | INGER NAVIGER                                           |                                                                                                    | Funi                                      | ktion og integration - Te | st Next Versio 🕜 |
| Vis Rediger<br>Administrer                                           | ding Acceptér OneN                                      | ote Noter Links Opdat                                                                                      | → Gå til<br>← Ryd<br>filter Næste<br>Side |                           |                  |
| 170061                                                               | Acceptér (Ctrl+Sl                                       | hift+C)                                                                                                    | <u>م</u> ** م                             | Noter                     | A A              |
| Bestillingsnummer:<br>Kreditor Nr.:<br>Navn:<br>Adresse:<br>Postnr.: | 170061<br>Hans Hansen<br>Augentalerstresse 1<br>10115 - | EAN Lokation:<br>CPR Nr.:<br>CVR Nr.:<br>Valutakode:<br>Valutakode (modværdi):<br>Apyrend til Nærd-Jandel: | DKK V                                     | Klik her for at oprette   | en ny note.<br>E |

Kreditor er nu oprettet. SAM bruger kontrollerer at relevante felter er udfyldt

#### 1.2 Hvilket kreditornr. er kreditoroprettet med – Find kreditor?

Når bestillingen er afsluttet i SAM kan det endelige kreditornr. findes i oversigten over afsluttede bestillinger.

| Bestillinger - Afsluttet -                      |                 |      |     |     |                   |            |           |  |  |
|-------------------------------------------------|-----------------|------|-----|-----|-------------------|------------|-----------|--|--|
| Vis resultater:<br>X Hvor Type<br>Tilføj filter | ▼ er Vælg en væ | erdi |     |     |                   |            |           |  |  |
| Туре                                            | Bestillings B   | God  | Fra | Kun | Bila Oprettet som | Handlings  | Status    |  |  |
| Kreditorbestilling                              | DDI0000033      |      |     |     | РК00026           | Oprettelse | Afsluttet |  |  |
| Kreditorbestilling                              | DDI0000032      | 1    |     |     | PK00025           | Oprettelse | Afsluttet |  |  |
| Kreditorbestilling                              | DDI000005       | 1    |     |     | PK00023           | Oprettelse | Afsluttet |  |  |

Sti: Afdelinger/Økonomistyring/Indrapportering til ØSC/Bestillinger - Afsluttet

## 1.3 Redigering af Rejsekreditor i DDI

Redigering af stamdata på rejsekreditorer kan kun finde sted via en ændringsbestilling i DDI. Det er udelukkende et anliggende for brugere i institutionen. SAM er således ikke involveret i ændringsbestillinger.

I institutionen oprettes ændringsbestillingen af een bruger hvorefter bestillingen godkendes af en anden bruger. Når ændringsbestillingen er godkendt er kreditorstamkortet opdateret og klar til videre brug.